## Бесплатне апликације за рад са децом / ученицима са сензорним сметњама

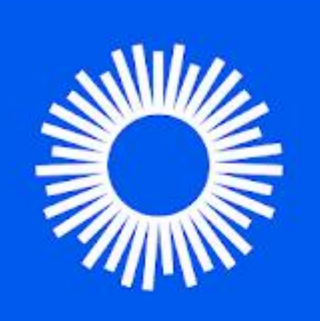

| Be My Eyes - Pomo                        | ć slepima     |
|------------------------------------------|---------------|
| Be My Eyes Стил живота                   | ★★★★ 22.528 ≞ |
| 🔞 Ова апликација је доступна за све ваше | е уређаје     |

🛨 Додај на листу жеља

Инсталирај

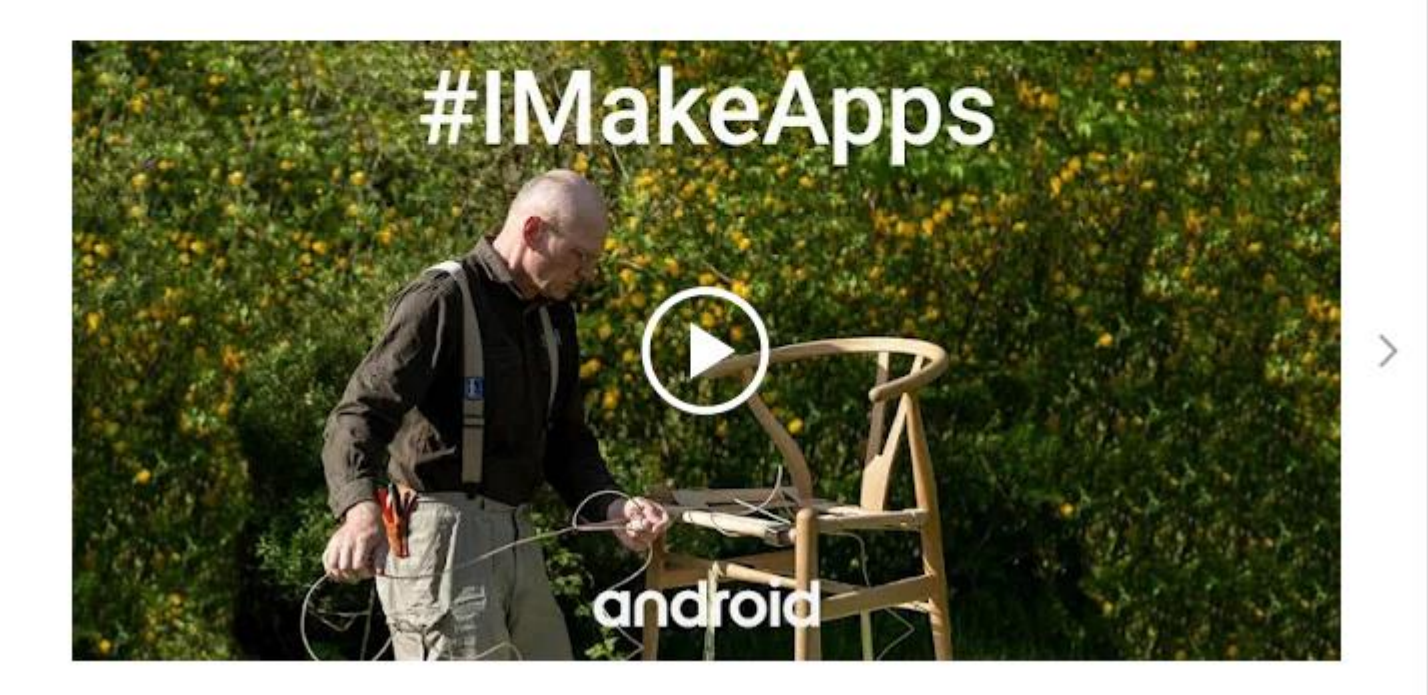

Апликација која повезује људе који су слепи или слабовиди са глобалном заједницом волонтера и организација које су у одређеном тренутку слободне да "позајме" свој вид корисницима у обављању свакодневних задатака.

- Директна аудио-видео веза између слепих или слабовидих и видећих корисника.
- У подешавањима је могућ одабир језика.
- Волонтери расположиви у сваком моменту.

Апликације за појачавање слуха y Google Play продавници

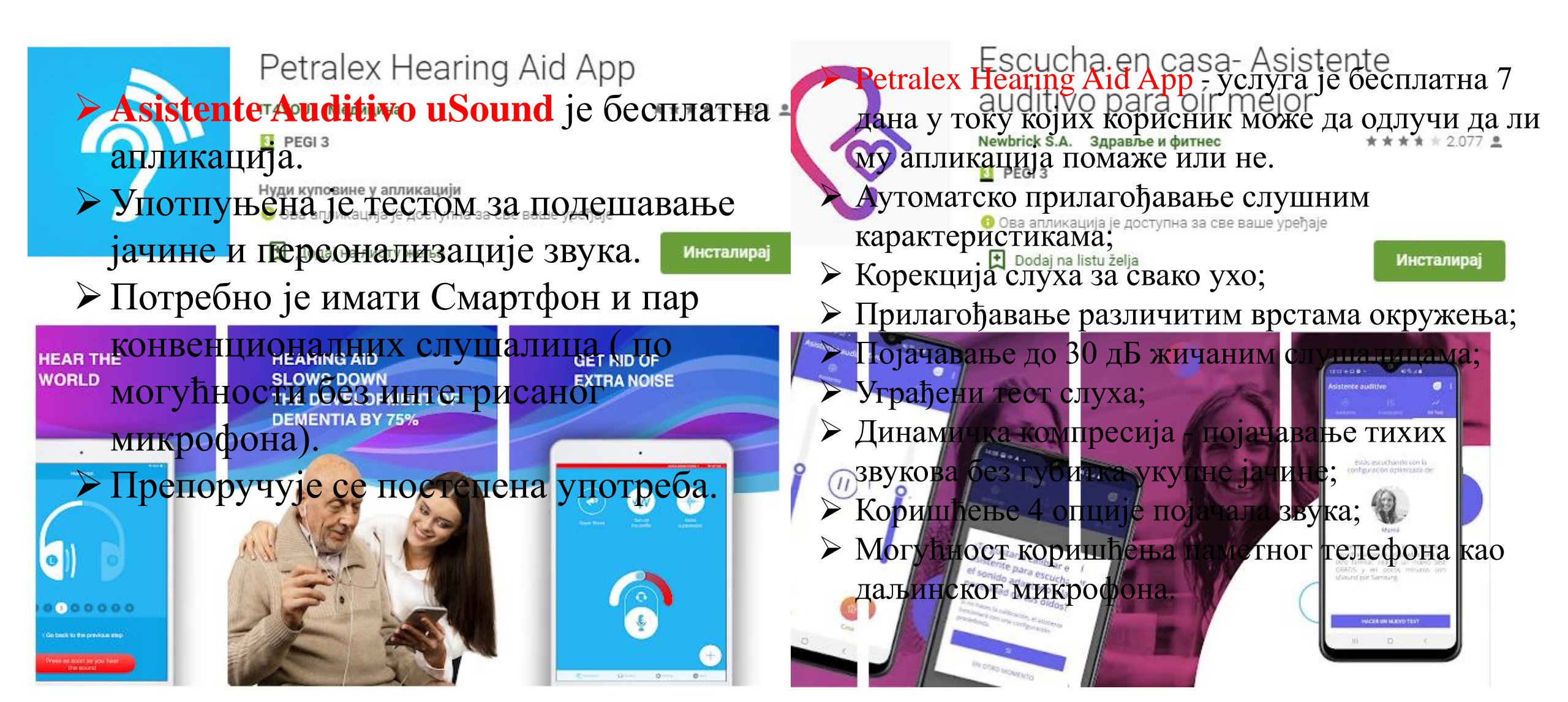

### lexPad – софтвер за дислексију

### **D** lexPa

| 718 – 359 <b>=</b>         |
|----------------------------|
| 621 – 245 =                |
| 911 – 3 <mark>0</mark> 8 = |
|                            |

а) Од броја 426 одузми производ бројева 7 и 8.

б) У тролејбусу је било 126 путника. На првој станици је изачло 39, а ушло 18 путника. Колико путника је наставило вожњу?

а) Умањеник је збир бројева 542 и 297, а умањилац је разлика бројева 325 и 169. Колика је разлика?

б) Збир бројева 387 и 231 увећај за њихову разлику.

У једној улици има 430 кућа, у другој 198 кућа мање наго у првој, а у тећој улици 289 кућа мање него у првој и другој заједно. Колико кућа има у трећој улици?

У три школе је 981 ђака. У првој и другој има укупно 692 ђака, а у другој и трећој има 589 ђака. Колико је ђака у свакој школи?

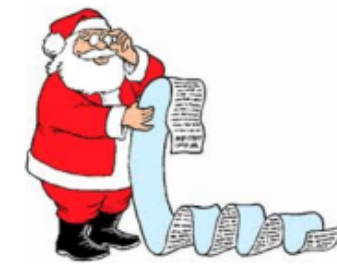

- Програм lexPad је креиран као средство у настави помоћу којег ће ученици моћи да модификују наставне материјале у електронском облику у формат који њихов мозак може лакше да декодира.
- Дигитално окружење програма lexPad изгледа као поједностављена варијанта Notepad-а, те он садржи неколико опција које ће корисницима додатно да олакшају читање и писање, као што су опције промене боје папира и истицање реда који се чита.

### https://inkluzivna-mreza.org/naslovna

Упутство за рад у lexPad апликацији: https://inkluzivna-

mreza.org/pdf/programi/Uputstvo%20\_lexPad.pdf

## Репозиторијум различитих образовних материјала за ученике са сметњама у развоју и инвалидитетом <u>https://smp.edu.rs/srlat/skolski-sajtovi/</u>

Миланче .

#### САВЕТИ ПСИХОЛОГА

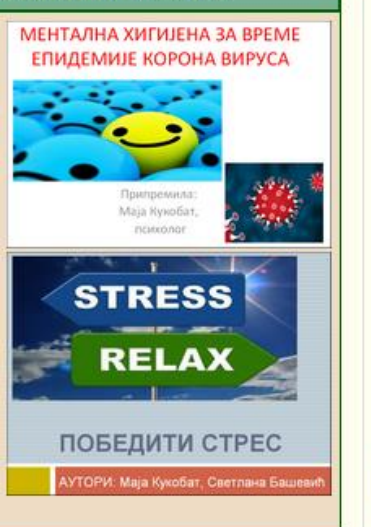

#### миланче

Сајт Миланче је настао захваљујући разумевању и подршци наших пријатеља из

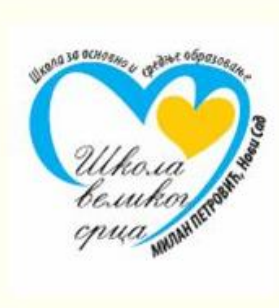

Образовни портал Школе за основно и средње образовање "Милан Петровић" Нови Сад

### добродошли

На овом месту нешто од вашег школског градива можете обновити, појаснити или научити. Неко ће можда и проширити и продубити своја знања. У сваком случају трудили смо се да будемо занимљиви и корисни. Колико смо у томе успели, просудите сами. Ваши предлози и сугестије ће нам користити.

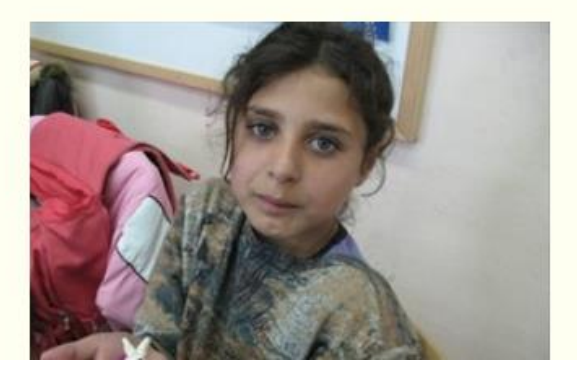

### Образовни софтвер - Универзитет у Београду -Математички факултет (bg.ac.rs)

|                        | УНИВЕРЗИТЕТ          |                                                                                                    |  |
|------------------------|----------------------|----------------------------------------------------------------------------------------------------|--|
|                        |                      |                                                                                                    |  |
|                        | I                    | Сви креирани наставни материјали, електронски курсеви и софтверски пакети су јавно доступни и могу бити корисни како<br>У сетемен туо у Дитинталне компетенције ним корисницима.                                                                                                    |  |
|                        |                      | наставници имају могућност да се информишу                                                                                                    |  |
|                        | Плат                 | форма Завршоистематала веба је електронска школа веб                                                                                                    |  |
| "P                     | пола<br>пруж         | наки језика намењене учелицима која омиој наза интеракивно учеле кроз<br>наки завршног испита. Посебно прилагођени задаци<br>кају могућност предкумпродени задаци<br>кају могућност предкумпродени задаци ва на њој се тренутно налазе                                                                                                    |  |
|                        | кори<br>треб<br>их с | cre IXT и унельска вырожных илекформатели сонтреблито и сонтреблито и сонт<br>С сонтреблито и сонтреблито и сонтреблито и сонтреблито и сонтреблито и сонтреблито и сонтреблито и сонтреблито и сонтреблито и сонтреблито и сонтреблито и сонтреблито и сонтреблито и сонтреблито и сонтреблито и сонтреблито и сонтребли |  |
| ма                     | раду                 | обрађених тема су. оперативни систем, радна                                                                                                    |  |
| ИС                     | Плат                 | тформа "езбирка предража електронку, интернет прегледачи, електронкска, намењена основцима и<br>така из математика за основну школу. Сви задаци су                                                                                                    |  |
| Ma                     | груп<br>једи         | исани по развотитати в култура комуникције, образда стекста језика високог нивоа, опште                                                                                                    |  |
| Дигиталне компетенције | да н                 | ореирају питања и разпатисти на једноставан начин моју и сами<br>ореирају питања и разпатисти је ости наставника на свету.<br>матике, могу Праввјвењења презентација и још много тота.                                                                                                    |  |
| на                     | npet                 |                                                                                                    |  |

### Материјали за подизање нивоа дигиталних компетенција

математичке теме са и мотивацију ученика у покривају цео 5. разред кратки, подељени, по материјала и не садрже (а. Све видео материјале ом часу у школи.

У оквиру материјала обрађене су теме у вези са дигиталном технологијом и писменошћу, коришћењем савремених софтверских пакета за канцеларијско пословање, као и графичког и мултимедијалног софтвера у образовању. Поред тога, представљене су могућности коришћења друштвених мрежа у образовању и колаборацији са гиталних компетенција. У колегама. ме у вези са дигиталном

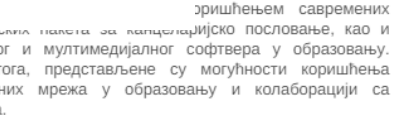

јесте да развија тимски дул, јач самопоуздање и креативност у дигиталним технологијама, истраживачки дух и развој компетенција код ученика. Посебно прилагођени задаци пружају могућност свим ученицима да се такмиче у квизу и да осете његову динамику.

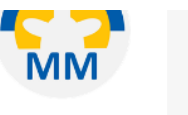

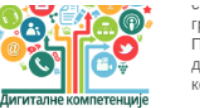

графичког и мултимедијалног софтвера у образовању. Поред тога, представљене су могућности коришћења друштвених мрежа у образовању и колаборацији са колегама

# Vocaroo – снимање онлајн аудио записа <u>https://vocaroo.com/</u>

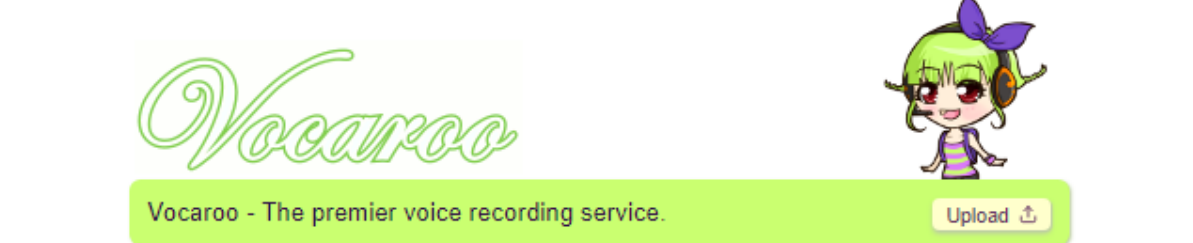

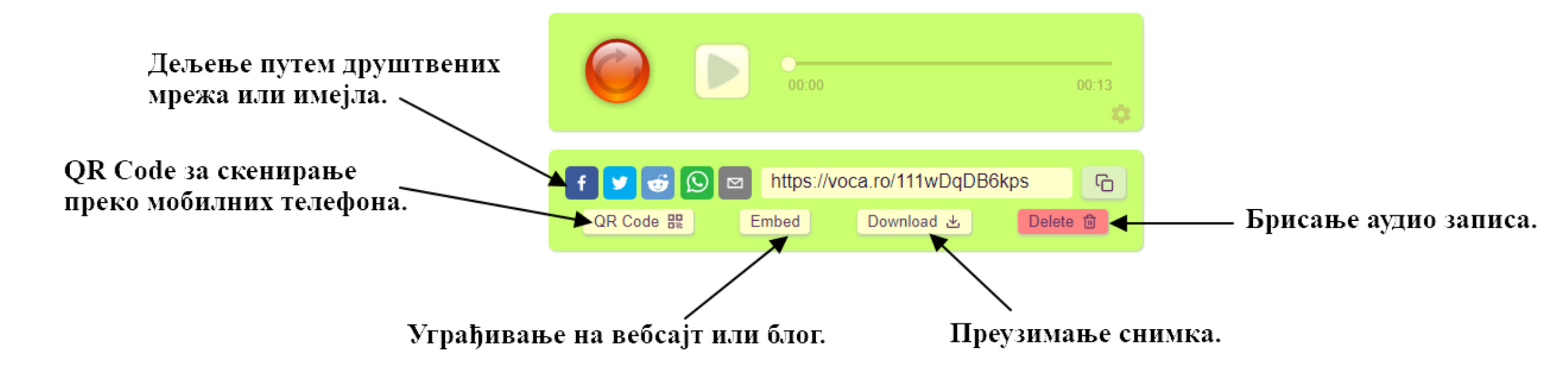

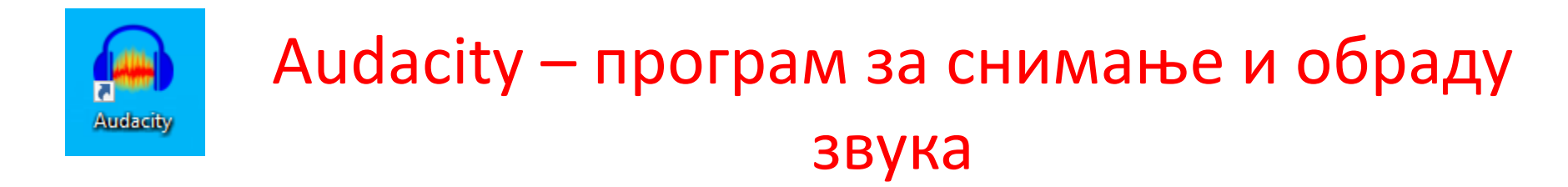

- ▶ Најпопуларнији програм отвореног кода за снимање звука и његову накнадну обраду.
- ▶ Ради на свим оперативним системима.
- ▶ Прилично је квалитетан.
- ▶ Подржава све познате аудио формате као што су: АВИ, МПЗ, ФЛВ, МПЕГ и остали.

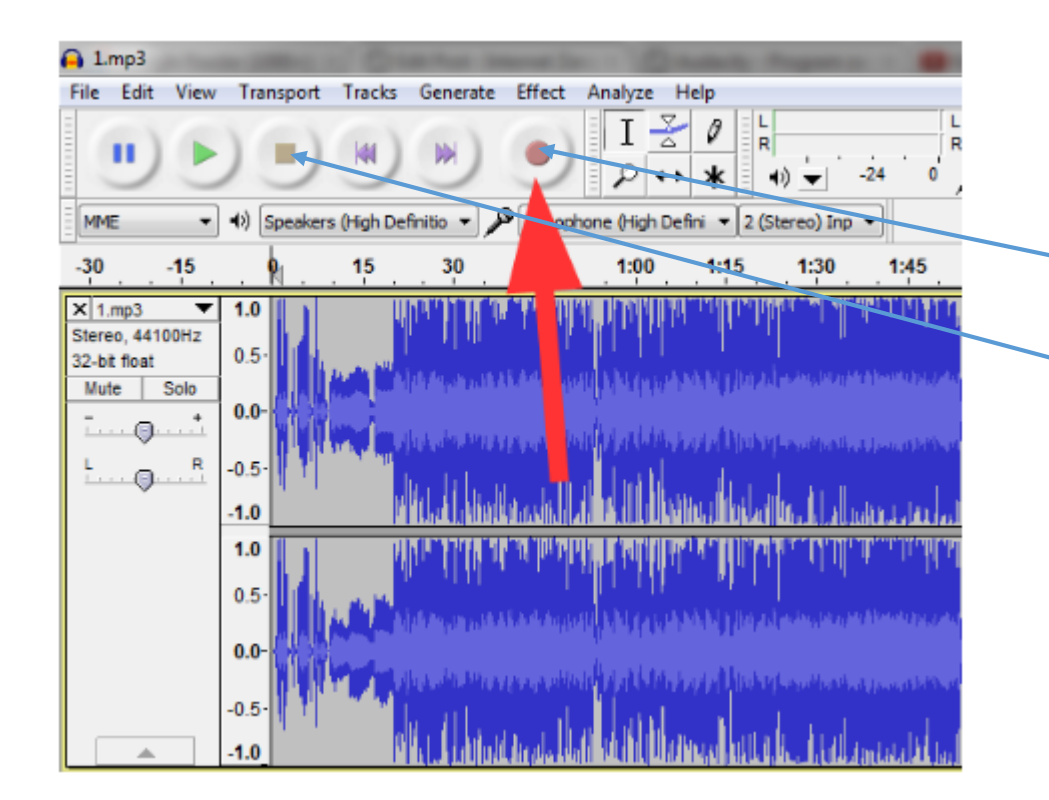

Једноставно снимање гласа – укључите црвено дугме. Квалитет снимка зависи од микрофона који користите.

За престанак снимања притисните квадрат СТОП.

www.youtube.com/watch?v=GtWo\_MS1zJw

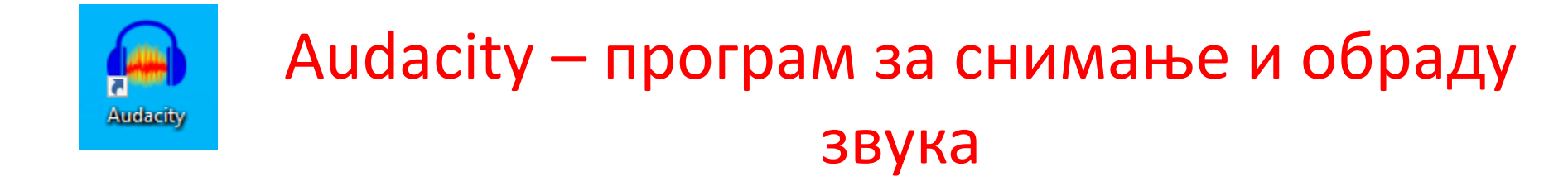

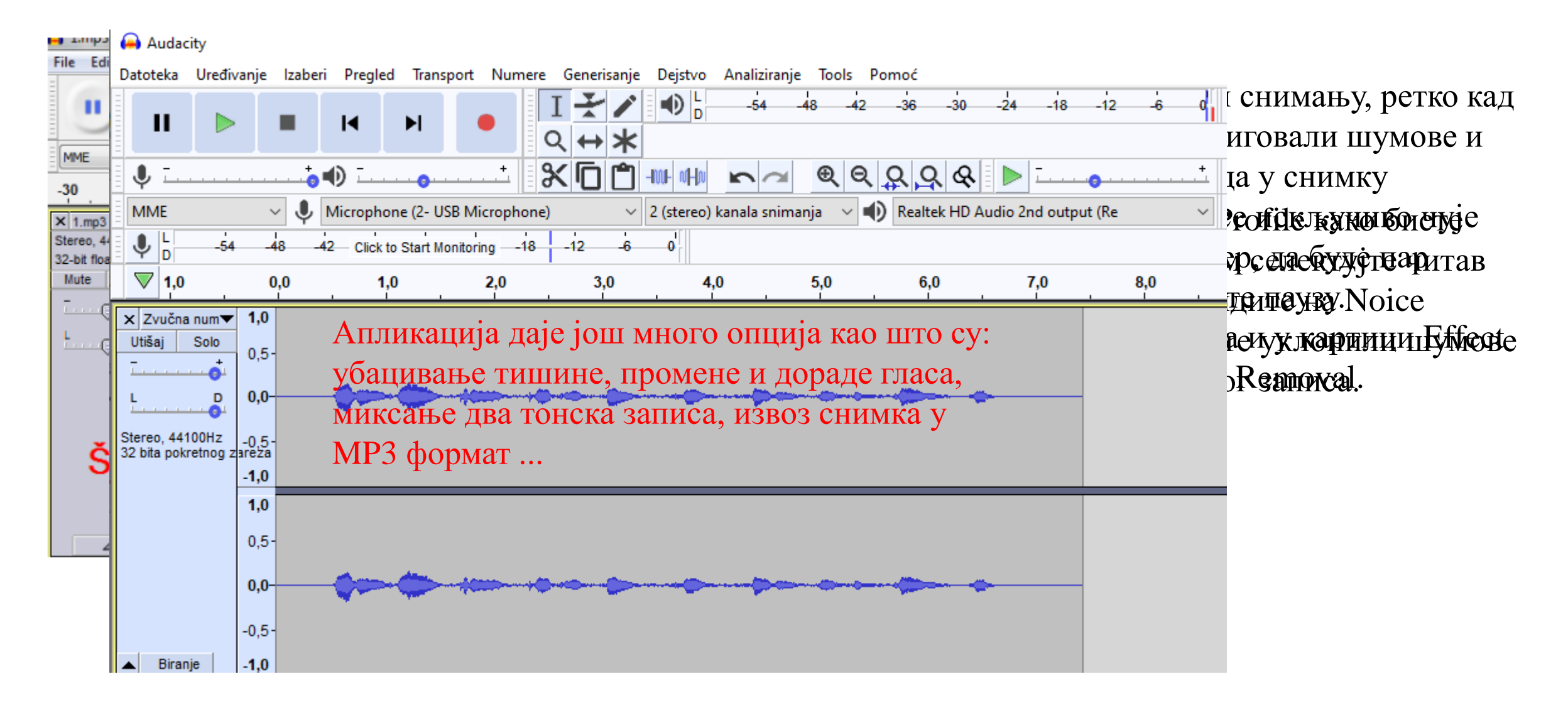

### Apowersoft Free Online Screen Recorder

## Free Online Screen Recorder

One-click to start your unlimited recordings!

Reviews (1170) 🚖 🚖 🚖 🚖

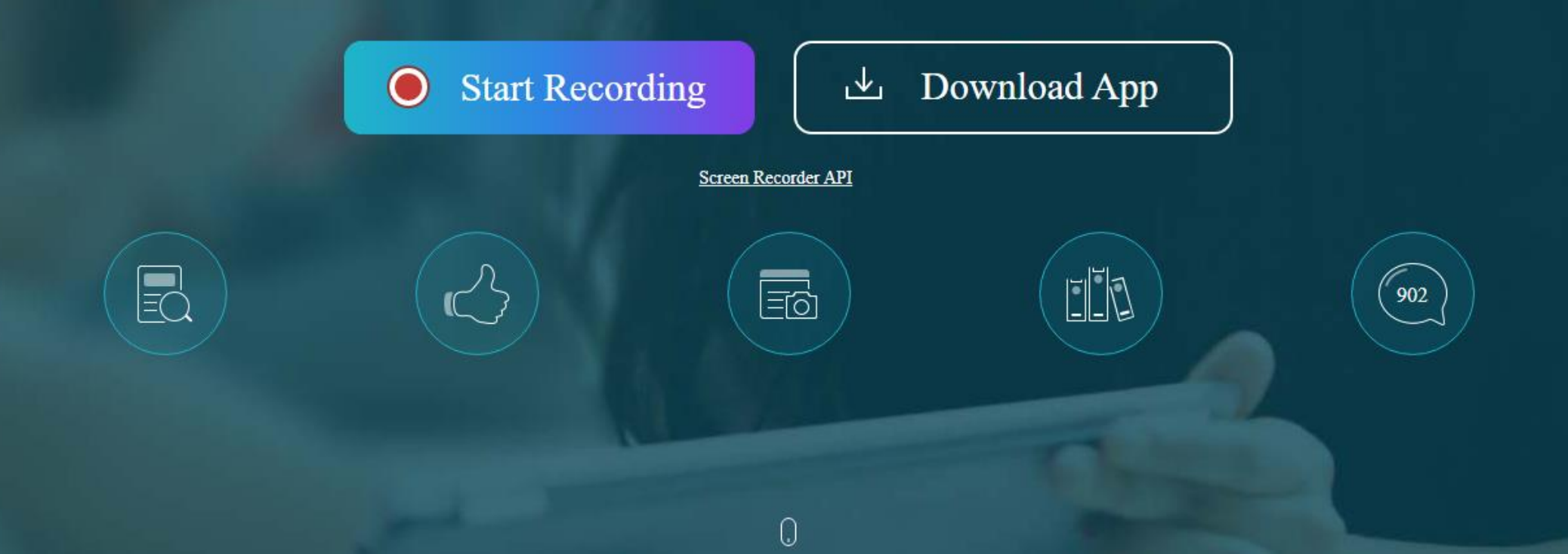

### Screencast - O - Matic

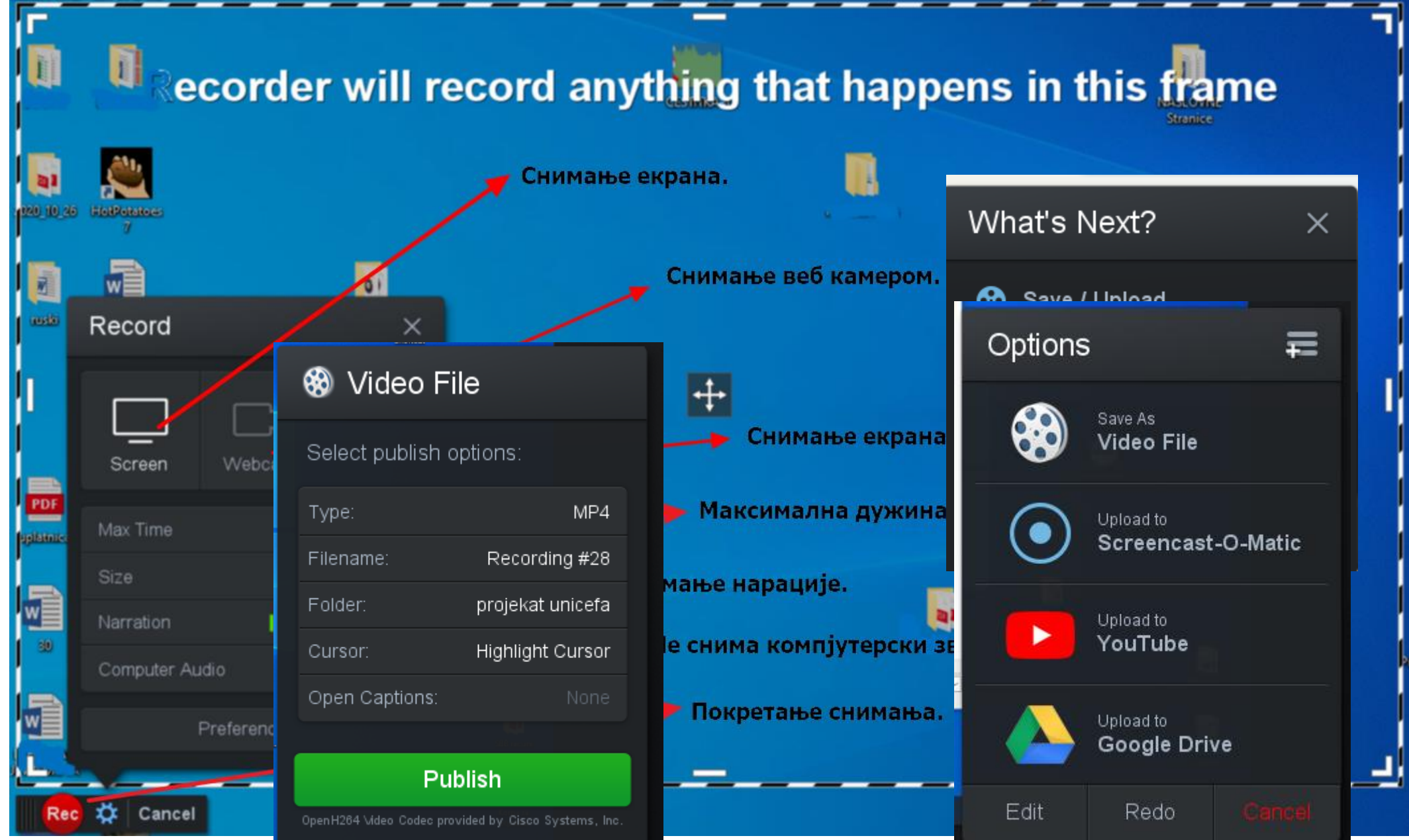

| О Снимач екрана и видео уређис х +                                                                        | • - • ×        |
|----------------------------------------------------------------------------------------------------|----------------|
| ← → C 🔒 https://screencastomatic-com.translate.goog/?_x_tr_sl=en&_x_tr_tl=sr&_x_tr_hl=sr&_x_tr_pto=nui,sc | x 🌒 :          |
| 🛗 Аррз 🔇 Авиабилеты 🜖 Яндекс                                                                              | E Reading list |
| Google преводилац енглески → српски ✓                                                                     | Превод - : Х   |
|                                                                                                    |                |

### Снимајте, стварајте и делите.

Наши алати за снимање екрана вам помажу да лако креирате, уређујете и комуницирате са видео записима и сликама. Једноставни и интуитивни алати за размену ваших идеја.

Снимајте бесплатно

O Ei

HECOHDED WITH

da piste pretražili

Бесплатно уредите Ново!

📑 🗯 🏧 🎯 За Виндовс, Мац и иОС, Андроид и Цхромебоок

2

S

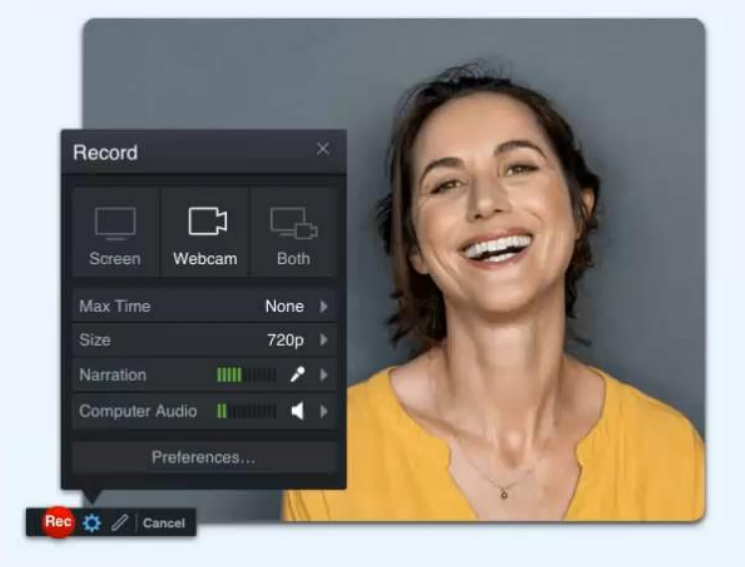

Нова! Лако трансформишите своје видео записе, бесплатно! Преузмите Видео Едитор 🔶

Користимо колачиће за оптимизацију искуства на нашој веб страници. Наставком коришћења наше веб странице слажете се са нашом употребом колачића. Можете сазнати више у нашој политици приватности.

w

We

📀 62°F Mostly sunny \land 🕼 SRP

×

### ActivePresenter – снимач екрана, видео уређивач и софтвер за е-учење

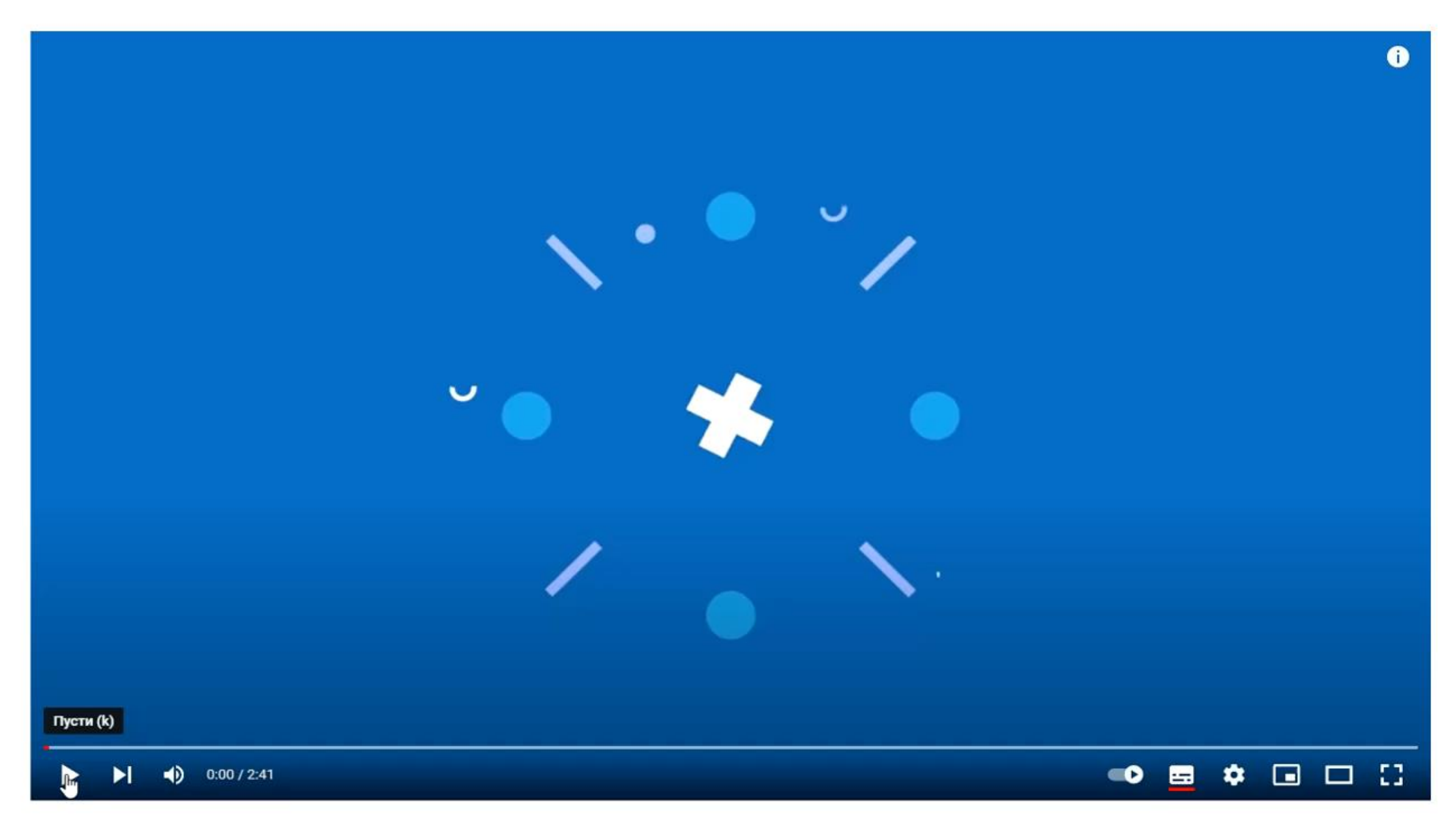

### LearningApps – подршка учењу и подучавању кроз интерактивне модуле

![](_page_12_Picture_1.jpeg)

### LearningApps – подршка учењу и подучавању кроз интерактивне модуле Пример вежбе

https://learningapps.org/display?v=pyqcf2zyj21

![](_page_13_Picture_2.jpeg)

![](_page_13_Picture_3.jpeg)

![](_page_14_Picture_0.jpeg)

### LINO-it

Виртуелна огласна табла на којој можете оставити текстуалне поруке, датотеке, слике, видео записе...

Бесплатна и једноставна за употребу.

Ученике би на овај начин подстакли на истраживачко и критичко прикупљање и вредновање информација и њихово презентовање, на тимски рад, рад у групама, вршњачко учење...

Q majastjepanovic My Page | My Canvases | My Groups | Favorites | Tasks | Trash Tasks My Canvases You can create as many canvases as you like! Today Tue, Oct 26 No task Create a Tomorrow Wed, Oct 27 new canvas No task Main Someday <u>Дигитални</u> Past алати - општи 🐱 Create a new canvas! <u>део</u> More» More» My Groups Updated Canvases what's new! <u>Група IV</u> Group Favorite no image Група IV How to lino More» at Fpyna IV 4 days ago by linoit-com May 7 2012 <u> Дигитални алати - општи део</u> Users by majastjepanovic 4 days ago Someday by majastjepanovic 3 weeks ago 😏 Tweet More» Follow @lino2008en 📩 Like 5.8K Public Canvases Look for your Recently Seen Canvases favorites! for iPhone/iPad for Android beta for PC Download Sign up Download store

### Гугл анкете или тестови

![](_page_15_Figure_1.jpeg)

Хвала на пажњи!

Аутор презентације: Маја Стјепановић, наставник руског језика